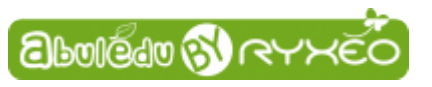

## Graver une image ISO d'AbulÉdu live 15.08 sur un DVD

> Rendez-vous sur : http://www.abuledu.org/dvd-live-15-08/

## > Complétez le formulaire en bas de page.

La version d'AbulÉdu Live 15.08 que vous allez télécharger est une version bêta qui est amenée à évoluer. Le seul but de ce formulaire est de vous signaler ses améliorations.

## ➤ Après envoi, vous recevrez un e-mail qui vous communiquera un lien pour le téléchargement.

Vérifiez s'il ne se trouve pas dans les indésirables ou spam ... c'est un mail automatique.

► Cliquez sur le lien. Une boîte de dialogue apparaît vous proposant d'ouvrir ou d'enregistrer le fichier.

> Choisissez : enregistrer le fichier.

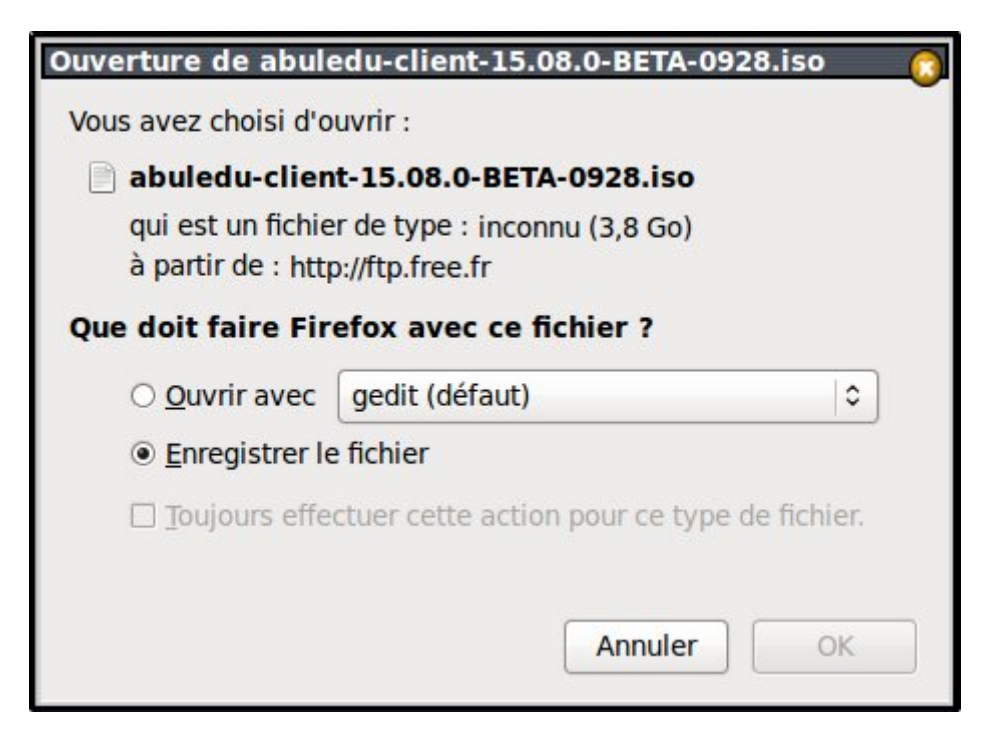

Une fois l'opération terminée **vous retrouverez ce dernier dans le répertoire Téléchargements** de votre ordinateur.

## ➤ Vous n'avez-plus qu'à graver cette image avec votre logiciel de gravure préféré (Brasero, Nero, Windows media player...).

> Relancez ensuite votre ordinateur après avoir choisi de **démarrer sur un DVD** dans le bios.

Last update: 2015/11/06 2015:abuledu\_live\_15.08:graver\_l\_image\_telechargee\_iso\_sur\_un\_dvd https://docs.abuledu.org/2015/abuledu\_live\_15.08/graver\_l\_image\_telechargee\_iso\_sur\_un\_dvd?rev=1446801854 10:24

From: https://docs.abuledu.org/ - La documentation d'AbulÉdu

Permanent link: https://docs.abuledu.org/2015/abuledu\_live\_15.08/graver\_l\_image\_telechargee\_iso\_sur\_un\_dvd?rev=1446801854

Last update: 2015/11/06 10:24

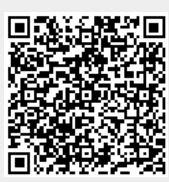